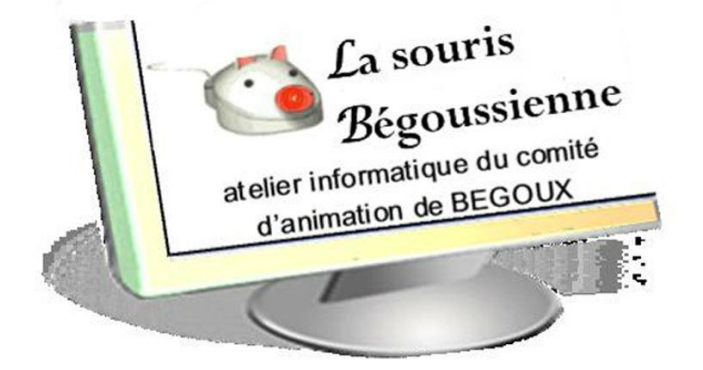

## Liens hypertextes

#### Liens hypertextes

Le groupe de mots suivant est une adresse d'un site d'internet, c'est une URL

#### http://la-souris-de-begoux.wifeo.com/

en recopiant cette URL dans la barre d'adresse du navigateur internet on pourra accéder au site.

Ici on remarque que cette URL est soulignée. Un lien hypertexte a été crée. Si on clique dessus on ouvre le site sur une page internet.

## Liens hypertextes

Un lien peut être créé sur:

- Un mot
- Un groupe de mots
- Une images

## Liens hypertextes sur Internet

#### Ouvrir un lien

Dans la plupart des cas , sur internet , les url change de couleur quand l'index de la souris passe dessus, celui-ci change de forme.

- Il suffit de cliquer dessus .le lien s'ouvre en fonction du site
  - Soit une nouvelle page qui remplace l'ancienne.
  - Soit un nouvel index du navigateur.
  - soit une nouvelle fenètre.

#### Liens hypertextes sur Internet

#### Comment copier et coller l' URL

- Sélectionner le groupe de mot de l'URL.
- Puis copier le à l'aide des outils classiques( barre outil), ou en faisant un clic droit puis sélectionner copier ou en utilisant le raccourci clavier (Ctrl+C).
- Ouvrir le navigateur puis faites un coller( clique droit ou un raccourci clavier Ctyrl+V) dans la barre d'adresse du navigateur. Puis valider (Entrée)

# Liens hypertextes sur un traitement de texte

#### Sur Word ou Writer de libre office

- Pour ouvrir un lien il faut sélectionner l'URL . Puis faire un clique droit et choisir ouvrir le lien.
- Même principe pour les tableurs ou autres logiciels

#### Créer un lien sur un traitement de texte

- Sélectionner l'objet où doit être mis le lien.
- Choisir dans le menu l'onglet Insertion puis choisir lien hypertexte
- Compléter le fenêtre qui s ouvre avec l'adresse de L'URL à ouvrir. Vous pouvez modifier le texte a afficher.

#### Liens et mail

- Il est parfois intéressant de mettre un lien dans un mail pour inciter votre correspondant à visiter un site.
- ► Il suffit d'insérer l'URL de la page à visiter.